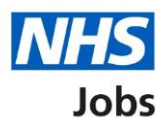

# How to create an account, sign in and reset your password in NHS Jobs user guide

This guide gives you instructions for how to create an account, sign in, and reset your password in the NHS Jobs service.

As an applicant you can:

- create an account
- sign into your account
- reset your password

If you don't have an account:

- you'll need to create one to apply for jobs and track your applications
- you'll need to provide an email address to create and sign into your account
- your password needs to be 12 characters or more

# Contents

| How to create an account, sign in and reset your password in NHS Jobs user guide1 |
|-----------------------------------------------------------------------------------|
| Create an account or sign in3                                                     |
| Create an account4                                                                |
| Sign in5                                                                          |
| Forgot your password?6                                                            |
| Email sent7                                                                       |
| Create a new password8                                                            |

## Create an account or sign in

This page gives you instructions for how to create an account or sign in.

Important: You'll need to go to the applicant webpage at beta.jobs.nhs.uk/candidate.

To create an account or sign in, complete the following steps:

- **1.** Select the '<u>Create an account</u>' link.
- **2.** Select the '<u>Sign in</u>' link.

| NHS Jobs                                                                       | 2 <u>Sign in</u> Create an account<br>English Cymraeg                                                                |
|--------------------------------------------------------------------------------|----------------------------------------------------------------------------------------------------|
| BETA Your <u>feedback</u> will help us to improve this service.                |                                                                                                    |
| Apply on NHC John                                                              |                                                                                                    |
| Apply on Mrs Jobs                                                              |                                                                                                    |
| Search for jobs                                                                | Your applications                                                                                                    |
| <b>Search for jobs</b><br>You can search for jobs on the old NHS Jobs website. | Your applications<br>You can view and manage your applications that<br>you've submitted on the new NHS Jobs website. |

### **Create an account**

This page gives you instructions for how to create an account.

**Important:** You'll need to create an account to track your application. If you already have an account, go to the 'Sign in' page.

To create an account, complete the following steps:

- 1. In the First name box, enter your details.
- 2. In the Last name box, enter your details.
- 3. In the **Email** box, enter your details. You'll need this email address to sign into your account.
- 4. In the **Password** box, enter your details. Your password needs to be 12 characters or more.
- 5. In the Confirm password box, enter your details.
- 6. Select the Acceptable usage policy box. To find out more information, select the acceptable usage policy link.
- 7. Select the **Privacy policy** box. To find out more information, select the <u>privacy policy</u> link.
- 8. Select the 'Create account' button.

|   | NHS Jobs                                                                        | <u>Sign in <sup> </sup> Create an account</u><br>English <sup> </sup> <u>Cymraeg</u> |
|---|---------------------------------------------------------------------------------|--------------------------------------------------------------------------------------|
|   | BETA Your feedback will help us to improve this service.                        |                                                                                      |
|   | < Go back                                                                       |                                                                                      |
|   | Create an account                                                               |                                                                                      |
|   | You'll need create an account to track your application.                        |                                                                                      |
| 1 | First name                                                                      |                                                                                      |
| 0 | Last name                                                                       |                                                                                      |
| 3 | Email<br>You'll need this email address to sign in to your account.             |                                                                                      |
| 4 | Password<br>Your password needs:<br>• to be 12 characters or more               |                                                                                      |
| 5 | Confirm password                                                                |                                                                                      |
| 6 | I agree to comply with the <u>acceptable use declaration</u> .                  |                                                                                      |
| 7 | I accept the terms in the <u>privacy policy</u> .                               |                                                                                      |
| 8 | Create account                                                                  |                                                                                      |
|   | If you already have an account, <u>sign in</u>                                  |                                                                                      |
|   | Privacy, policy Terms and conditions Accessibility. Statement Cookies How to ap | pl <u>y for jobs</u><br>© Crown copyright                                            |

You've created an account and reached the end of this user guide.

# Sign in

This page gives you instructions for how to sign into your account.

**Important:** You'll need to create a new account to sign in and apply for a job, even if you're already registered to apply for jobs on the current website.

To sign into your account or reset your password, complete the following steps:

- 1. In the **Email** box, enter your details.
- 2. In the **Password** box, enter your details.
- **3.** Select the 'Sign In' button. or
- 4. Select the 'Forgot your password?' link.

| NHS Jobs Sig                                                                                                    | g <u>n in <sup> </sup> Create an account</u><br>English <sup> </sup> <u>Cymraeg</u> |
|----------------------------------------------------------------------------------------------------|-------------------------------------------------------------------------------------|
| BETA Your <u>feedback</u> will help us to improve this service.                                                     |                                                                                     |
| Sign in                                                                                                    |                                                                                     |
| already registered to apply for jobs on the current website.<br>Sign in or <u>create an account</u> to get started. |                                                                                     |
| Email                                                                                                    |                                                                                     |
| Password                                                                                                    |                                                                                     |
| 3 Sign In                                                                                                    |                                                                                     |
| 4 Forgot your password?                                                                                             |                                                                                     |
| Privacy policy Terms and conditions Accessibility Statement Cookies Help and guida                                  | Ince<br>© Crown copyright                                                           |

You've signed into your account and reached the end of this user guide.

# Forgot your password?

This page gives you instructions for how to reset your password.

Important: You'll receive an email to create a new password.

To reset your password, complete the following steps:

- 1. In the Email address box, enter your email address.
- 2. Select the '<u>Send email</u>' button.

| Jobs                                                                                                    | Sign in <sup> </sup> <u>Create an account</u><br>English <sup> </sup> <u>Cymraeg</u> |
|----------------------------------------------------------------------------------------------------|--------------------------------------------------------------------------------------|
| BETA Your <u>feedback</u> will help us to improve this ser                                                                                         | vice.                                                                                |
| <ul> <li>Go back</li> <li>Forgot your password?</li> <li>We'll send you an email to create a</li> <li>Email address</li> <li>Send email</li> </ul> | new password.                                                                        |
| Privacy policy Terms and conditions Accessibilit                                                                                                   | <u>y Statement Cookies How to apply for jobs</u><br>© Crown copyright                |

## **Email sent**

This page shows confirmation an email has been sent to reset your password.

Important: Open the link inside the email to reset your password.

To create a new password or if it's not the correct email address, complete the following step:

- 1. Go to the '<u>Create a new password</u>' page. or
- 2. Select the 'Not the correct email address? Try again' link.

|   | NHS Jobs                                                                                                    | <u>Sign in <sup> </sup> Create an account</u><br>English <sup> </sup> <u>Cymraeg</u> |
|---|----------------------------------------------------------------------------------------------------|--------------------------------------------------------------------------------------|
|   | BETA Your <u>feedback</u> will help us to improve this service.                                                                                           |                                                                                      |
| 1 | Email sent<br>An email has been sent to @icloud.com<br>Open the link inside the email to reset your password.<br>Not the correct email address? Try again |                                                                                      |
|   | Privacy policy Terms and conditions Accessibility Statement Cookies How to ap                                                                             | <u>ply for jobs</u><br>© Crown copyright                                             |

#### Create a new password

This page gives you instructions for how to create a new password.

**Important:** You'll need to create a new password that's personal to you and that only you'll know.

To create a new password, complete the following steps:

- 1. In the **New Password** box, enter the details. Your password needs to be 12 characters or more.
- 2. In the Confirm new password box, enter the details.
- **3.** Select the 'Continue' button.

| NHS Jobs                                                                    | Sign in <sup> </sup> <u>Create an account</u><br>English <sup> </sup> <u>Cymraeg</u> |
|-----------------------------------------------------------------------------|--------------------------------------------------------------------------------------|
| BETA Your <u>feedback</u> will help us to improve this service.             |                                                                                      |
| Create new password                                                         |                                                                                      |
| only you'll know.                                                           |                                                                                      |
| <ul><li>Your password must contain:</li><li>12 characters or more</li></ul> |                                                                                      |
| New Password                                                                |                                                                                      |
| Confirm new password                                                        |                                                                                      |
| 3 Continue                                                                  |                                                                                      |
| Privacy_policy Terms and conditions Accessibility_Statement Cookies H       | l <u>ow to apply for jobs</u><br>© Crown copyright                                   |

You've created a new password and reached the end of this user guide.